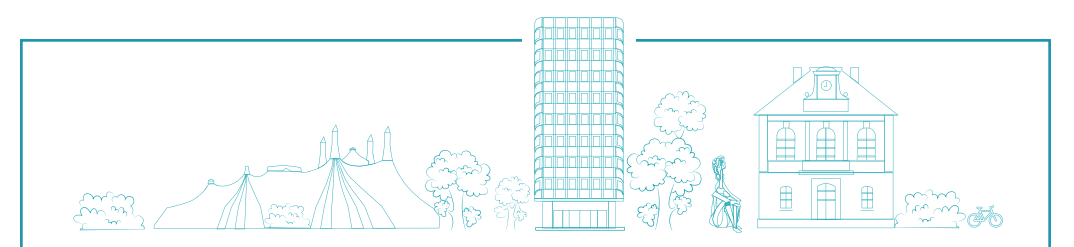

## Chers Rosnéens, créez vos

## INSCRIPTIONS ADMINISTRATIVES ANNUELLES

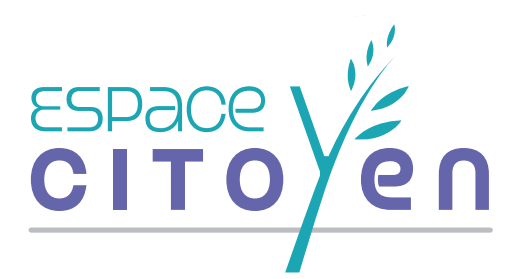

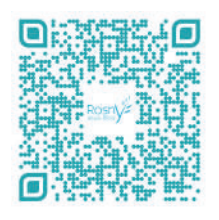

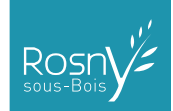

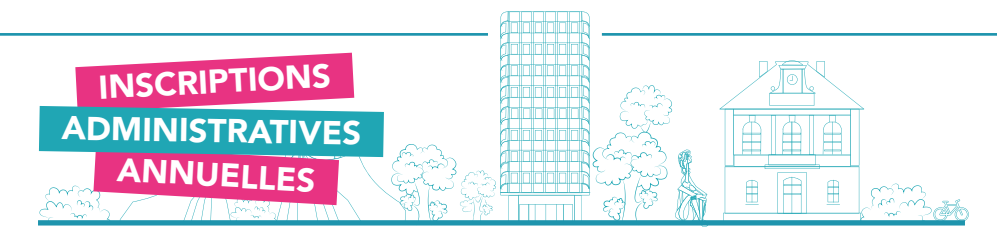

*Pour réserver, annuler, justifier une absence, consulter mes demandes* vous devez avoir préalablement effectué *l'inscription administrative annuelle* de vo(s)tre enfant(s) pour que la Ville puisse notamment calculer vos tarifs personnalisés. *Ce dossier administratif* est à renouveler tous les ans, à *partir du mois d'avril, pour la rentrée scolaire suivante*. Vous serez prévenus par courriel par le guichet famille. Cette inscription vous permet d'acceder aux activités périscolaires, à la FAN, à l'EMS, au conservatoire etc...

Ce guide a été conçu à votre attention pour vous accompagner, pas à pas, dans vos démarches sur votre espace citoyen.

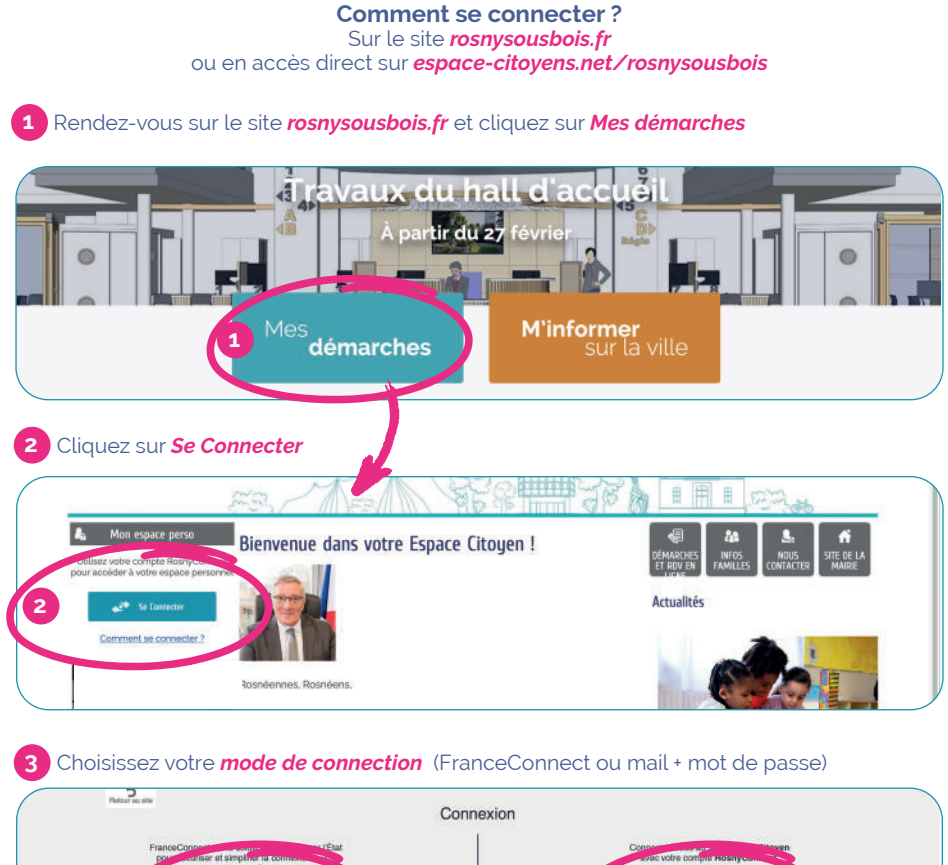

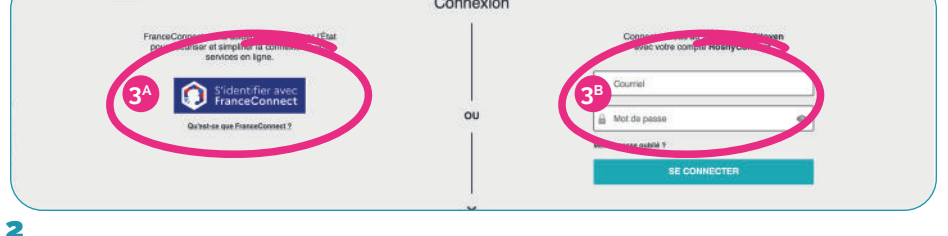

|                                                                                                    |                               |                          |                             | -#                              |                           |                                          |                            |              |                                         |                           |
|----------------------------------------------------------------------------------------------------|-------------------------------|--------------------------|-----------------------------|---------------------------------|---------------------------|------------------------------------------|----------------------------|--------------|-----------------------------------------|---------------------------|
| INSCRIPT                                                                                                    | <b>FIONS</b>                  |                          |                             |                                 |                           | £1%                                      |                            | h            | l<br>t                                  |                           |
| ADMINIST                                                                                                    | RATIVE                        | S                        | <u></u>                     |                                 |                           |                                          |                            |              |                                         |                           |
|                                                                                                    | LLES                          | $\sum$                   |                             | t.                              |                           |                                          |                            |              | <br>גז∎                                 |                           |
| <u>4</u> Apr                                                                                                  | ès vous êt                    | re con                   | necté, v                    | ous arr                         | ivez sur                  | cette p                                  | bage (M                    | on acc       | ueil)                                   | ~~~~~(@%)                 |
| Mon accueil 🔄 Démarches et rdy en ligne 🔹 Actualités 🚔 Edition de documents 🔞 Rous contacter 😨 Infos families |                               |                          |                             |                                 |                           | Pentière comessien la zivalutazia è asza |                            |              |                                         |                           |
| Mon espace                                                                                                    | Mon tableau                   | de bord                  |                             |                                 |                           |                                          |                            |              |                                         |                           |
| GERARD TESTON<br>20 Rue Claude Permes<br>rid: 1<br>1120 Reny-sour-Tide<br>05 cd or oo cd                      | Domitros<br>clemandes         | Mes factures             | Modifier mes<br>coordonnies | Edition de<br>documents         |                           |                                          |                            |              |                                         |                           |
| Profil Identifiants Famile                                                                                    | Mes démarc                    | hes famille              |                             |                                 |                           |                                          |                            |              |                                         |                           |
| Représentant légal 2                                                                                          | Cider une<br>tractipitan      | Gerer los<br>Haervations | Justifier une<br>absence    | Contestor une<br>facture        | Simulation does<br>barths | <b>YI</b><br>information<br>stimestative | Changement de<br>situation | Mes contacts | SEPA<br>Achidison au<br>problementer au | Attostation<br>errplayeur |
| Geraldree<br>Enfant(s)                                                                                        | Demande de<br>place en créch. | Guide du<br>Périscolaire |                             |                                 |                           |                                          |                            |              |                                         |                           |
|                                                                                                    | Démarches e                   | et rdv en li             | gne                         |                                 |                           |                                          |                            |              |                                         |                           |
| Gerald                                                                                                    | Démasches sur<br>ROV          | Actor de<br>reissance    | Percentarment<br>citizyon   | Réservation de sales (porticul. | Depot sauvage             | TOUTES LES<br>DÉMARCHES                  |                            |              |                                         |                           |
|                                                                                                    | Déclarer ma                   | famille au               | près du Gui                 | chet Famille                    |                           |                                          |                            |              |                                         |                           |
| Annaly TESTONS Anne TESTONS                                                                                   | 72                            |                          |                             |                                 |                           |                                          |                            |              |                                         |                           |

## 5 Vous voulez créer l'inscription administrative de votre enfant ? cliquez sur l'icône de celui-ci

6 puis sur l'icône « créer une inscription »

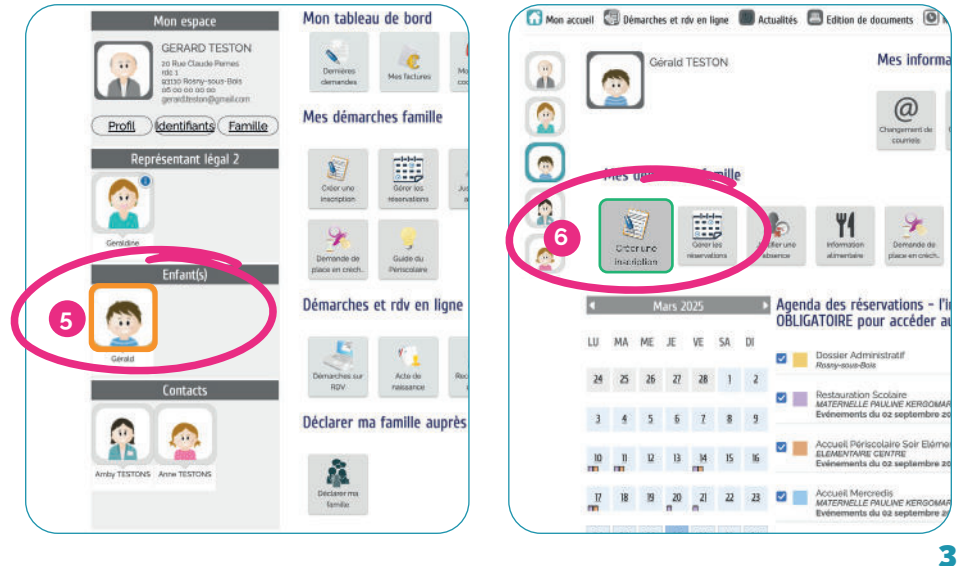

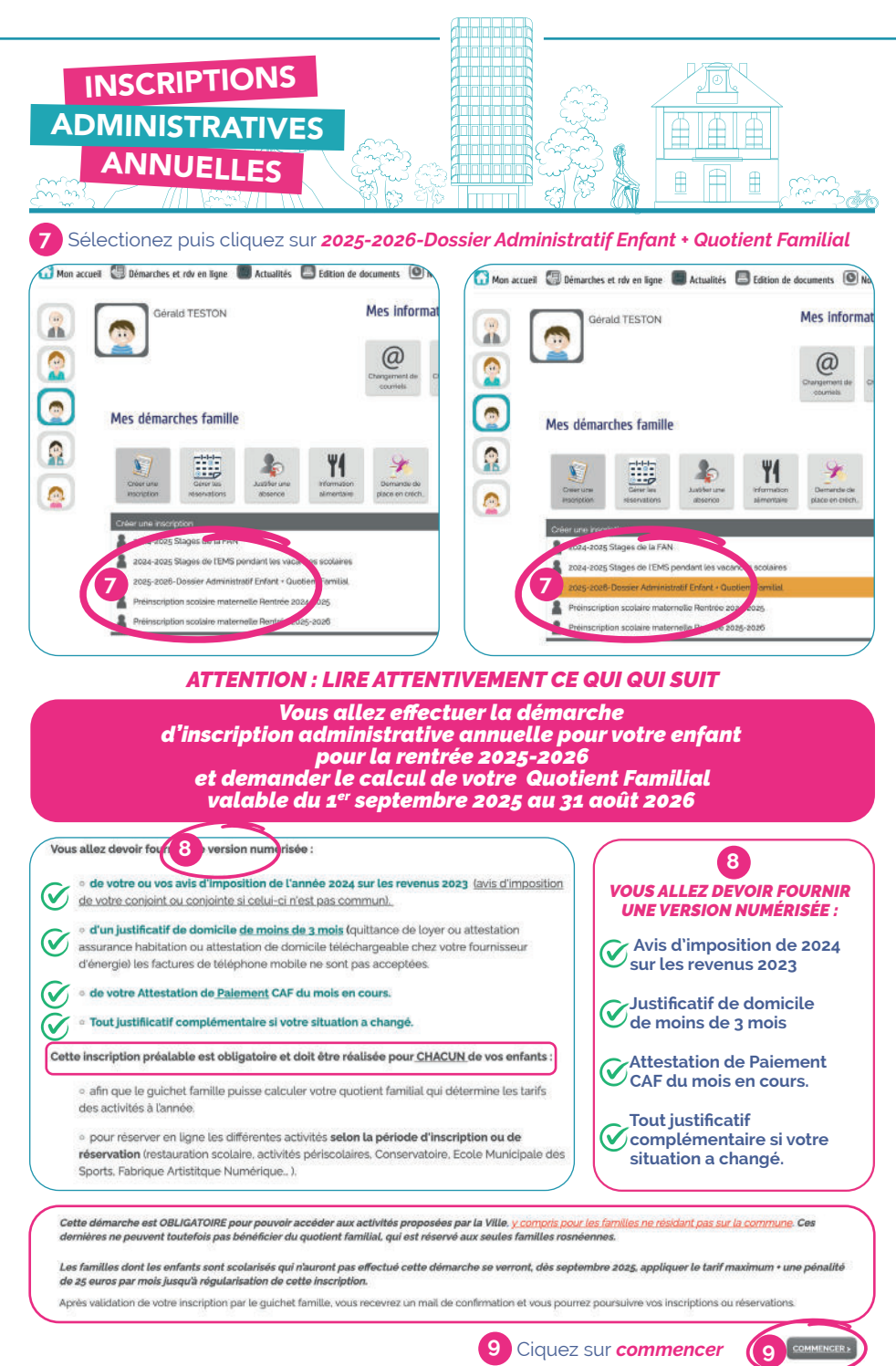

## INSCRIPTIONS ADMINISTRATIVES ANNUELLES

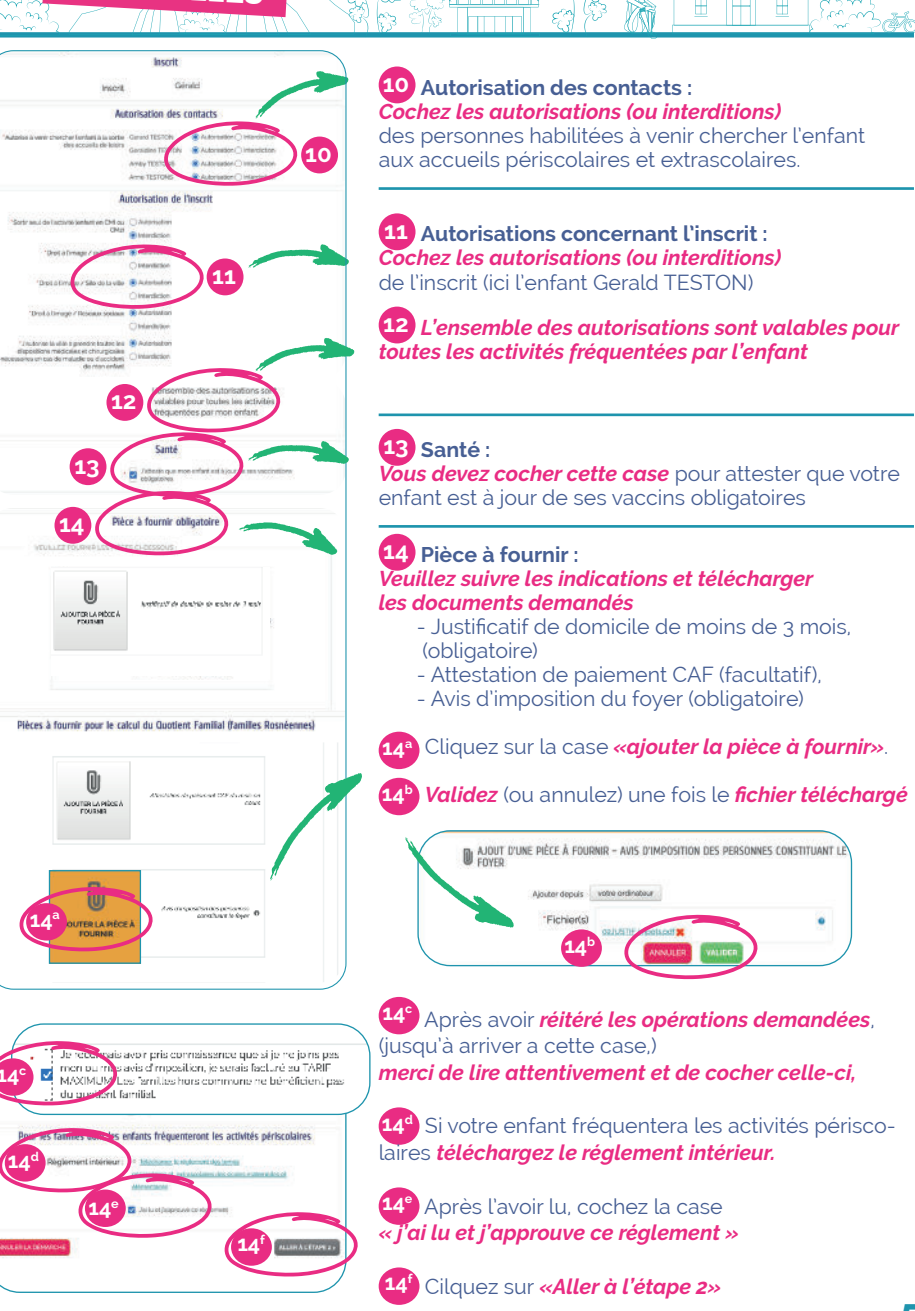

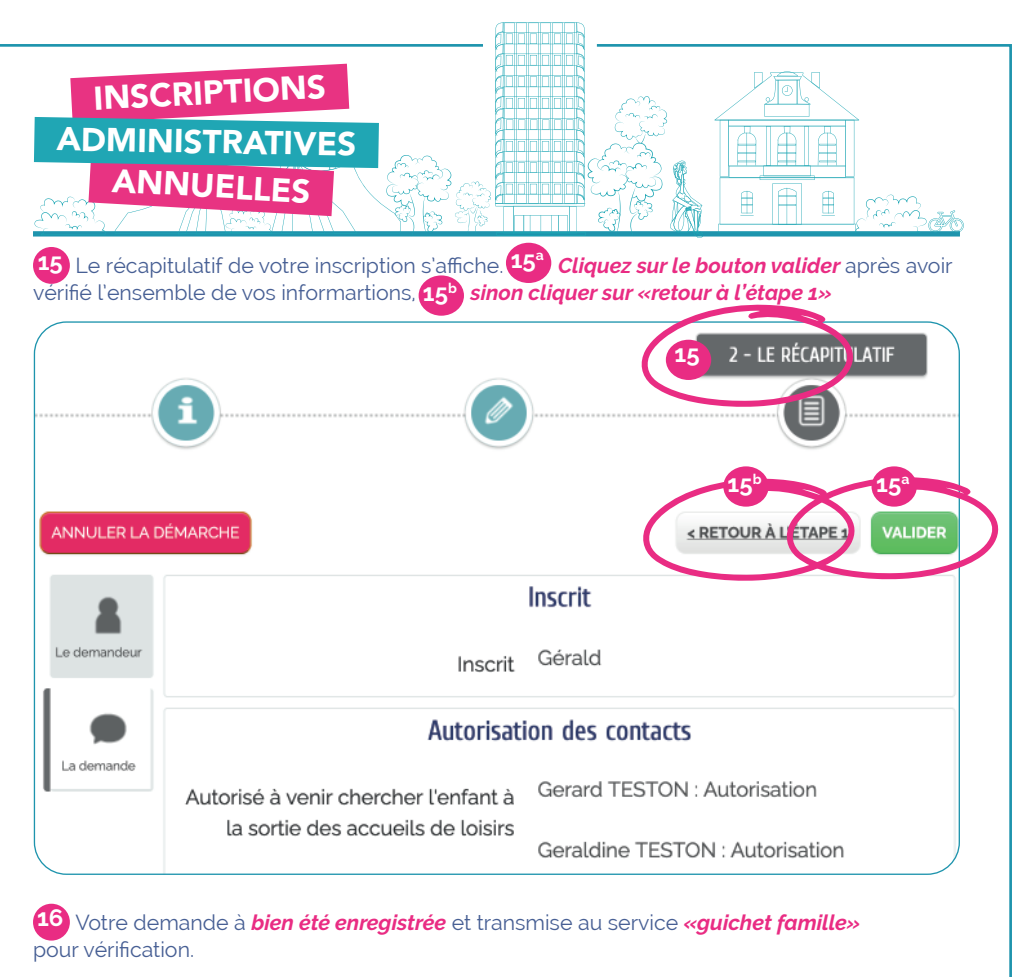

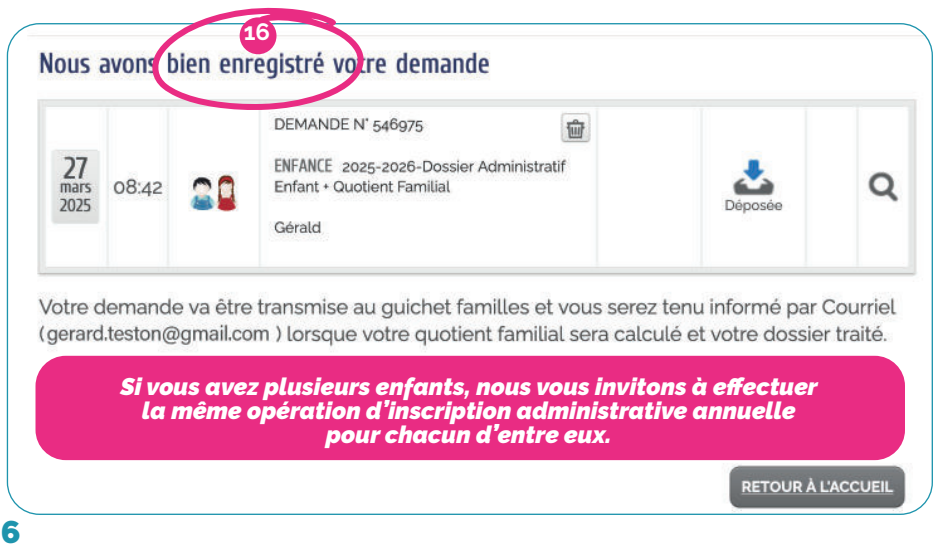

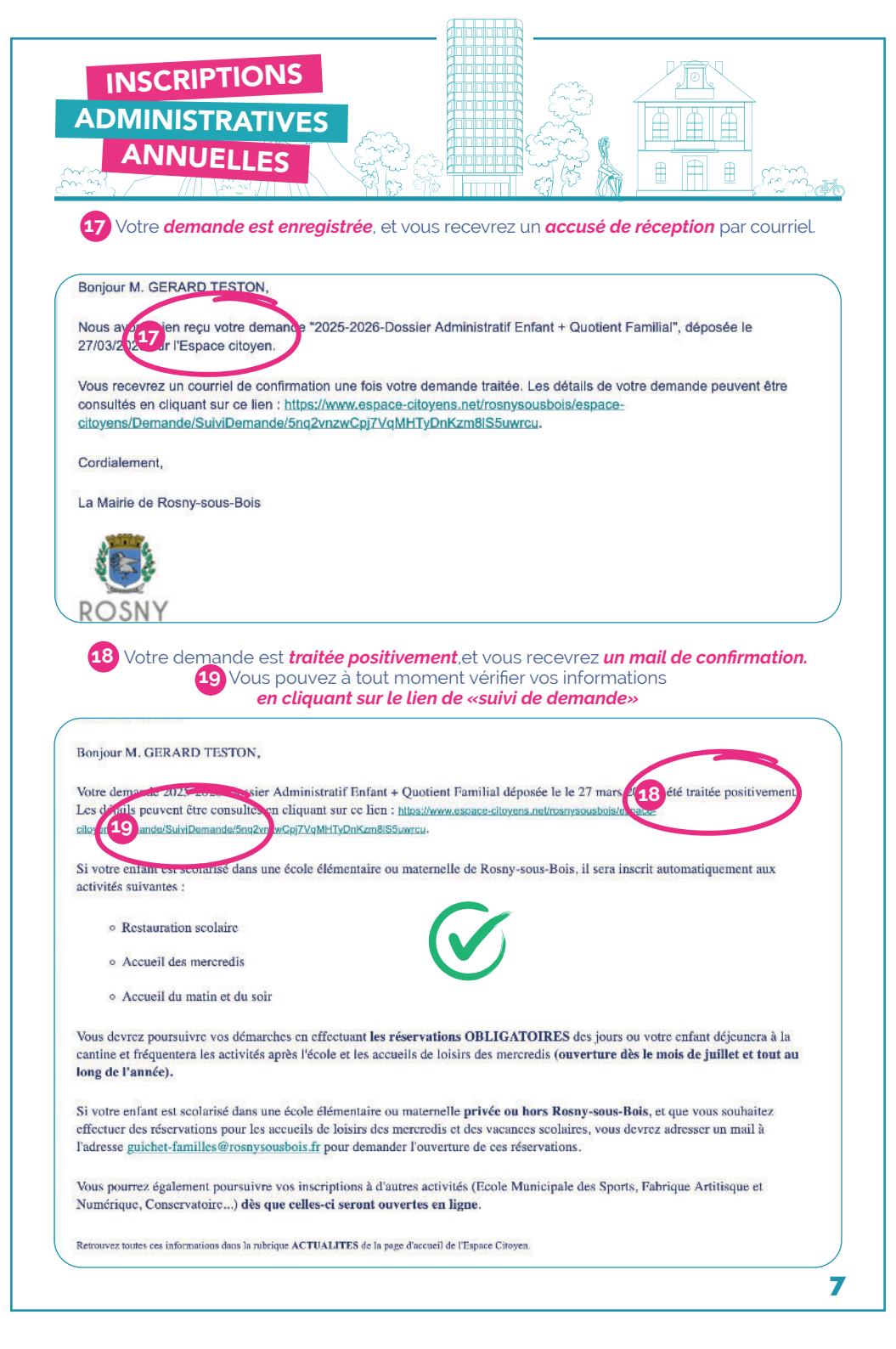

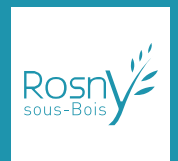

Hôtel de Ville de Rosny-sous-Bois

20, rue Claude-Pernès 93110 Rosny-sous-Bois 01 49 35 37 00

www.rosnysousbois.fr

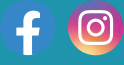

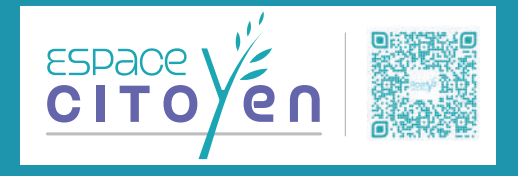